# 第5章 ASP.NET 对象、状态和配置

ASP.NET 提供了一些列的全局对象来保存和操作 ASP.NET 网站的请求、状态和配置。 这些对象包括 Response 对象、Request 对象、Application 对象、Session 对象、ViewState 对象和 Server 对象等。通过这些对象可以处理 HTTP 请求、响应 HTTP 请求,以及处理应 用程序、用户和页面级别的数据。本章将讲解使用 ASP.NET 基本对象处理网站状态和配 置的方法,主要介绍以下知识点:

- □ 使用 Response 对象响应页面的请求;
- □ 使用 Request 对象处理页面的请求;
- □ 保存网站的状态;
- □ 处理应用程序级别的数据;
- □ 配置网站。

通过本章的学习,读者可以了解使用 Response、Request、Application、Session、ViewState 和 Server 等对象处理 ASP.NET 网站的请求和状态的方法,以及配置 ASP.NET 网站的方法。

# 5.1 访问 Web 窗体页的输出流

Response 对象专门用来响应客户端的请求(Request),并将动态生成的响应结果返回 给客户端浏览器。最终,将响应结果呈现在客户端的浏览器中。

Response 对象提供对当前 Web 窗体页的输出流(OutputStream)的访问,并处理当前 Web 窗体页的 HTTP 响应信息。Response 对象为用户提供了许多重要功能,如向页面输出 文本、向页面输出图像、页面跳转等。

#### 5.1.1 输出文本

Response 对象一个很重要的功能就是能够将请求中的文本信息显示在客户端(如浏览器等)上,该功能通过 Write()方法实现。该方法能够将字符、对象、字符串、字符数组等信息显示在客户端上。

【示例 5-1】使用 Write()方法将一个字符 A 显示在浏览器中。

Response.Write('A');

【示例 5-2】使用 Write()方法将一个对象 o 显示在浏览器中。

```
object o = (object)10;
Response.Write(o);
```

【示例 5-3】使用 Write()方法将一个字符串"This is a string."显示在浏览器中。

```
Response.Write("This is a string.");
```

【示例 5-4】使用 Write()方法在浏览器中显示一个换行符号。

Response.Write("<br />");

【示例 5-5】首先创建一个字符串变量 mystr, 它的值为"This is a string."。然后将 mystr 变量转换为字符数组 buffer。最后调用 Write()方法将字符数组 buffer 显示在浏览器中。

```
string mystr = "This is a string.";
char[] buffer = mystr.ToCharArray();
Response.Write(buffer,0,buffer.Length);
```

#### 5.1.2 输出图像

Response 对象除了能够将请求中的文本信息显示在客户端之外,还可以将图像直接显示在浏览器中,该功能由 BinaryWrite(byte[] buffer)实现。

【实例 5-1】介绍在浏览器中显示图像的方法,该实例调用 BinaryWrite(byte[] buffer)方 法将图像的二进制数据输出到浏览器,并显示图像。具体步骤如下所述。

(1) 打开 Visual Studio 2010 集成开发环境,并创建名称为 Sample\_05 的 ASP.NET 空 网站。

(2) 右击"解决资源方案管理器"面板中的"D:\...\Sample\_05\"节点,弹出"添加新项 - D:\BookCode\ASP.NET4.0Prime\ch05\Sample\_05\"对话框。选中"Web 窗体"图标,并在"名称"文本框中输入"ShowPicture.aspx"。

(3) 单击"添加"按钮,可以将 ShowPicture.aspx 页面添加到 Sample\_05 网站中。

- (4) 打开 ShowPicture.aspx 页面的"源"视图,并设置该页面的标题为"输出图像"。
- (5) 使用@Import 指令将 System.IO 命名空间引入到 ShowPicture.aspx 页面中。
- (6) 在<script></script>标记元素中添加 Page\_Load 事件。该事件实现以下功能:
- □ 创建 path 变量保存被显示图像的地址 "pic.jpg" (这是一个相对地址,即虚拟地 址)。
- □ 定义读取文件的流 fs,并通过 path 变量指定到被显示的图像。
- □ 创建保存图像二进制数据的 byte 数组 data。
- □ 调用 Read()方法读取图像的二进制数据,并保存到 data 数组中。
- □ 调用 BinaryWrite(byte[] buffer)方法将图像的二进制数据输出到浏览器。
- □ 设置 ShowPicture.aspx 页面的 ContentType 属性的值为 image/pjpeg。此时,该页面 将直接显示一张图像。
- ▲注意: fs 实例使用 path 指定被显示的图像时,使用 Server.MapPath()方法(在 5.5.1 节 中介绍)将相对地址(path 变量的值)转换为绝对地址(即硬盘上的物理地址)。
  - (7) 综上所述, ShowPicture.aspx 页面的 HTML 设计代码如下:

```
01 <%@ Page Language="C#" %>
```

02 <%@ Import Namespace="System.IO" %> <!-- 引入命名空间 -->

• 102 •

```
<script runat="server">
03
   protected void Page Load (object sender, EventArgs e)
04
05
       //设置被显示图像的相对地址
06
       string path = "pic.jpg";
       //定义读取文件的流
07
08
       FileStream fs = new FileStream (Server.MapPath (path), FileMode.Open,
   FileAccess.Read);
09
       if(fs == null) return;
10
       //定义保存图像数据的二进制数组
11
       byte[] data = new byte[(int)fs.Length];
       //读取图像的二进制数据,并保存在 data 数组中
12
13
       fs.Read(data,0,(int)fs.Length);
                                                //输出图像的二进制数据
14
       Response.BinaryWrite(data);
15
                                                //设置页面输出的类型
       Response.ContentType = "image/pjpeg";
16
   }
17
   </script>
18 <html xmlns="http://www.w3.org/1999/xhtml" >
19 <head runat="server"><title>输出图像</title></head>
20 <body><form id="form1" runat="server"></form></body>
21 </html>
```

(8)把 ShowPicture.aspx 页面设置为 Sample\_05 网站的起始页面,并运行该网站。在 IE 浏览器中查看 ShowPicture.aspx 页面,如图 5.1 所示。此时,该页面显示一张图像。

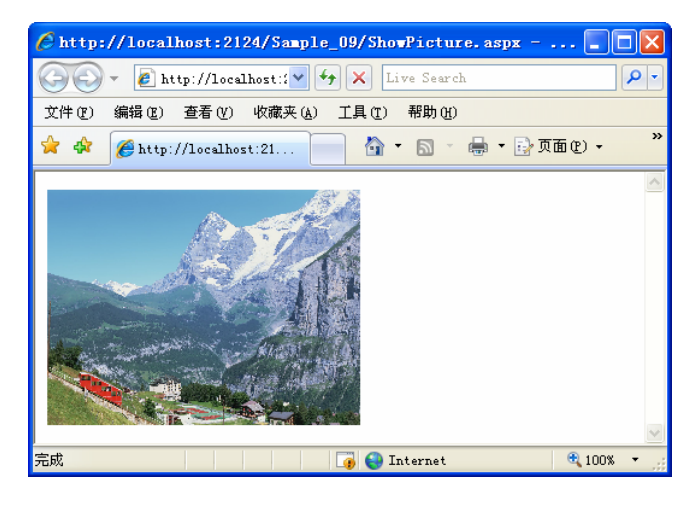

图 5.1 ShowPicture.aspx 页面显示一张图像

### 5.1.3 页面跳转

Response 对象的 Redirect()方法能够实现从当前页面跳转到指定页面的功能,该方法的 原型如下:

```
public void Redirect(string url);
public voie Redirect(string url,bool endResponse);
```

url 参数表示新页面的链接地址。endResponse 参数表示是否中止当前页面的响应。如 果该参数的值为 true,则中止当前页面的响应;否则不中止。

【示例 5-6】从当前页面(ResponseInfo.aspx)跳转到 RequestInfo.aspx 页面。

Response.Redirect("~/RequestInfo.aspx");

□注意: "~"表示当前网站的根目录,它的值等于"/Sample 05"。

【示例 5-7】从当前页面(ResponseInfo.aspx)跳转到当前页面。实际上,该示例把当前页面(ResponseInfo.aspx)刷新了一次。

Response.Redirect("~/ResponseInfo.aspx");

# 5.2 获取客户端的 HTTP 请求信息

Request 对象提供对当前 Web 窗体页请求的访问,并能够读取客户端在 HTTP 请求期间发送的 HTTP 信息,如请求标题、查询字符串、Cookie 等。通过 Request 对象,使开发人员能够读取客户端的 HTTP 请求信息,如客户端信息、服务器变量信息、请求地址、请求信息中的参数等。

#### 5.2.1 获取客户端信息

Request 对象的 Form 属性保存了客户端表单的信息。因此,通过该属性可以获取客户端表单的信息。Form 属性的类型为 NameValueCollection,由"名称/值"对组成。

【示例 5-8】使用 foreach 语句显示 Form 属性中所有客户端表单的信息。"Request. Form. AllKeys"获取 Form 属性中所有信息的名称,根据该名称可以获取其相对应的值。

```
foreach(string name in Request.Form.AllKeys)
{
    Response.Write("Form[" + name + "]=" + Request.Form[name].ToString() +
    "<br />");
```

#### 5.2.2 获取服务器变量信息

Request 对象的 ServerVariables 属性保存了服务器变量的信息。因此,通过该属性可以获取服务器变量的信息。ServerVariables 属性的类型也为 NameValueCollection,由"名称/值"对组成。

【示例 5-9】使用 foreach 语句显示 ServerVariables 属性中所有服务器变量的信息。 "Request. ServerVariables.AllKeys"获取 ServerVariables 属性中所有信息的名称,根据该名称可以获取其相对应的值。

```
foreach(string name in Request.ServerVariables.AllKeys)
{
    Response.Write("ServerVariables[" + name + "]=" + Request.Server
    Variables
    [name].ToString() + "<br />");
```

• 104 •

将示例 5-9 放置在 RequestInfo.aspx 页面的 ShowServerInfo()函数中。将 RequestInfo. aspx 页面设置为 Sample\_05 网站的起始页面,并运行该网站, RequestInfo.aspx 页面效果如 图 5.2 所示。此时,该页面显示 ServerVariables 属性中保存的服务器变量的信息。

| 🖉 Request对象 - Vindovs Internet Explorer                                                                                                    | - 7 🛛                                                            |
|----------------------------------------------------------------------------------------------------|------------------------------------------------------------------|
| 🚱 🕞 👻 http://localhost:2124/Sample_09/RequestInfo. aspx 🔹 🐓 🛠 Live Sear                                                                                                    | rch 👂 🔹                                                          |
| 文件 (2) 编辑 (2) 查看 (Y) 收藏夹 (4) 工具 (2) 帮助 (4)                                                                                                    |                                                                  |
| 🚖 🛠 🌈 kequestity: 👘 - 🕤 - 🖶 -                                                                                                    | - 🕞 页面 (?) • 🍈 工具 (?) • 🂙                                        |
| ServerVariables[ALL_HITP]=HITP_CONNECTION:Keep-Alive HITP_ACCEPT.*/* HITP_ACCEPT_ENCODING;zip, deflate<br>HITP_ACCEPT_LANGUAGE:h-cn HITP_HOSTlocalhost2124 HITP_USER_AGENTMozilla/4.0 (compabble; MSIE 7.0; Windo<br>11.4322; NET CLR 2.0.50727; NET CLR 3.0.04506.648; NET CLR 3.5.21022) HITP_UA_CPUx86<br>ServerVariables[ALL_RAW]=Connection: Keep-Ake Accept +* Accept-Language: zh-cn Host localh<br>Mozilla/4.0 (compabble; MSIE 7.0; Windows NT 5.2; NET CLR 1.1.4322; NET CLR 2.0.50727; NET CLR 3.0.04506.648; NET<br>CPU: x86<br>ServerVariables[APPL_MD_PATH]=<br>ServerVariables[APPL_MD_PATH]=D:BookCode:ASP NET3.0Prime:ch09:Sample_09\<br>ServerVariables[AUHT_PYEP]=NTLM<br>ServerVariables[AUHT_PYEP]=NTLM<br>ServerVariables[AUHT_PAEN]=D:MOYDAdministrator<br>ServerVariables[CRUT_COKE]=<br>ServerVariables[CERT_COKE]=<br>ServerVariables[CERT_COKE]=                                                                                                    | ws NT 5.2; .NET CLR<br>lost2124 User-Agent<br>CLR 3.5.21022) UA- |
| Server Vaniabel(CERT_KEYSIZE)=<br>Server Vaniabel(CERT_KEYSIZE)=<br>Server Vaniabel(CERT_SERVER_SERVER_SERVER)=<br>Server Vaniabel(CERT_SERVER_SERVER_SERVER_SERVER)=<br>Server Vaniabel(CERT_SERVER_SERVER_SERVER)=<br>Server Vaniabel(CERT_SERVER_SERVER_SERVER)=<br>Server Vaniabel(CONTENT_LENGTH)=0<br>Server Vaniabel(CONTENT_TYPE)=<br>Server Vaniabel(CONTENT_TYPE)=<br>Server Vaniabel(HTTPS_SERVER_SERVER)=<br>Server Vaniabel(HTTPS_SERVER_SERVER)=<br>Server Vaniabel(HTTPS_SERVER_SERVER)=<br>Server Vaniabel(HTTPS_SERVER_SERVER)=<br>Server Vaniabel(HTTPS_SERVER_SERVER_SERVER)=<br>Server Vaniabel(HTTPS_SERVER_SERVER)=<br>Server Vaniabel(HTTPS_SERVER_SERVER_SERVER)=<br>ServerVaniabel(HTTPS_SERVER_SERVER_SERVER)=<br>ServerVaniabel(HTTPS_SERVER_SERVER)=<br>ServerVaniabel(HTTPS_SERVER_SERVER_SERVER)=<br>ServerVaniabel(HTTPS_SERVER_SERVER_SERVER)=<br>ServerVaniabel(HTTPS_SERVER_SERVER)=<br>ServerVaniabel(HTTPS_SERVER)=<br>ServerVaniabel(HTTPS_SERVER)=<br>ServerVaniabel(HTTPS_SERVER)=<br>ServerVerVeriabel(HTTPS_SERVER)=<br>ServerVerV |                                                                  |

图 5.2 显示 ServerVariables 属性中保存的服务器变量的信息

## 5.2.3 获取请求的地址

Request 对象的 Url 属性保存了当前请求地址的信息,如当前请求地址的全路径、查询参数和绝对地址等。

【示例 5-10】将当前请求地址的全路径显示在页面中。

```
Response.Write(Request.Url.ToString()+ "<br />");
```

【示例 5-11】将当前请求地址的绝对路径显示在页面中。

Response.Write(Request.Url.AbsolutePath.ToString()+ "<br />");

Request 对象的 UrlReferrer 属性保存了上一次请求地址的信息,如上一次请求地址的 全路径、查询参数、绝对地址等。

【示例 5-12】将上一次请求地址的全路径显示在页面中。

```
if(Request.UrlReferrer != null)
{
    Response.Write(Request.UrlReferrer.ToString() + "<br />");
```

【示例 5-13】将上一次请求地址的绝对路径显示在页面中。

```
if(Request.UrlReferrer != null)
{
     Response.Write(Request.UrlReferrer.AbsolutePath.ToString() + "<br />");
}
```

• 105 •

会注意:如果当前页面为用户的第一次请求,那么该页面的上一次请求为空;因此,在获取页面的上一次请求地址时,需要首先判断该页面的上一次请求是否为空;否则, 有可能引起程序异常。

#### 5.2.4 获取请求信息中的参数

有时,请求地址中可以携带参数,如下请求地址就携带了参数。参数的标识为 CurrentYear,参数的值为 2013。

"OtherPage.aspx?CurrentYear=2013"

请求地址中的参数信息保存在 Request 对象的 QueryString 属性中。因此,通过该属性可以获取请求地址中的参数信息。

【示例 5-14】获取"OtherPage.aspx?CurrentYear=2013"请求地址中的 CurrentYear 标识的参数值,并显示在页面中。在获取该参数的值之前,首先使用 if 语句判断该参数是否为空。只有当该参数的值不为空时,才显示该参数的值。

```
if(Request.QueryString["CurrentYear"] != null)
{
    Response.Write(Request.QueryString["CurrentYear"].ToString() +
    "<br />");
}
```

请求地址中的参数信息除了保存在 Request 对象的 QueryString 属性中之外,它还保存 在 Params 属性中。因此,还可以通过 Params 属性获取请求地址中的参数信息。

【示例 5-15】获取"OtherPage.aspx?CurrentYear=2013"请求地址中的 CurrentYear 标识的参数值,并显示在页面中。该示例通过 Params 属性来获取参数的值。

```
if(Request.Params["CurrentYear"] != null)
{
    Response.Write(Request.Params["CurrentYear"].ToString() + "<br />");
}
```

④注意: Request 对象的 Params 属性的值由 Request 对象的 QueryString、Form、 ServerVariables 和 Cookies 属性的值组合而成。因此,通过 Params 属性也可以 获取 QueryString、Form、ServerVariables 和 Cookies 属性中的值。

# 5.3 参数的传递

使用 Response 和 Request 对象,可以通过页面地址(URL)把参数从一个页面传递到 另外一个页面。

【实例 5-2】介绍将参数从源页面(Src.aspx)传递到目的页面(Dir.aspx)的方法,并 把参数显示在目的页面中。具体步骤如下所述。

(1) 在 Visual Studio 2010 集成开发环境中,打开名称为 Sample\_05 的 ASP.NET 空

• 106 •

网站。

(2) 右击"解决资源方案管理器"面板中的"D:\...\Sample\_05\"节点,弹出"添加新项 - D:\BookCode\ASP.NET4.0Prime\ch05\Sample\_05\"对话框。选中"Web 窗体"图标,并在"名称"文本框中输入"Src.aspx"。

(3) 单击"添加"按钮,可以将 Src.aspx 页面添加到 Sample\_05 网站中。

(4) 按照步骤(2) 和(3) 将 Dir.aspx 页面添加到 Sample 05 网站中。

(5) 打开 Src.aspx 页面的"源"视图,并设置该页面的标题为"源页面"。同时,在 该页面中添加 Page\_Load 事件。该事件首先调用 Thread 类的静态方法 Sleep()方法延时 5 秒钟,然后调用 Redirect()方法从当前页面跳转到 Dir.aspx 页面。

▲注意:从当前页面跳转到 Dir.aspx 页面的地址为 "~/Dir.aspx?ID=2012"。该地址携带了 使用 ID 标识的参数,参数的值为 2012。

综上所述, Src.aspx 页面的 HTML 设计代码如下:

```
01 <%@ Page Language="C#" %>
02 <!DOCTYPE html PUBLIC "-//W3C//DTD XHTML 1.0 Transitional//EN"
    "http://www.w3.org/TR/xhtml1/DTD/xhtml1-transitional.dtd">
03 <script runat="server">
04 protected void Page Load(object sender, EventArgs e)
      //延时5秒钟
05
06
       System.Threading.Thread.Sleep(5000);
07
       Response.Redirect("~/Dir.aspx?ID=2012");
08 }
09 </script>
10 <html xmlns="http://www.w3.org/1999/xhtml">
11 <head runat="server"><title>源页面</title></head>
12 <body><form id="form1" runat="server"></form></body></html>
```

(6) 打开 Dir.aspx 页面的"源"视图,并设置该页面的标题为"目的页面"。同时, 在该页面中添加 Page\_Load 事件。该事件判断 Request 对象的 Params 属性中 ID 标识的值 是否为空。如果不为空,则调用 Response 对象的 Write()方法将参数的值显示在 Dir.aspx 页面上。

●注意:若需要从页面的地址获取参数,往往在获取参数的操作之前需要判断被获取的参数值是否为空。否则,可能会引起程序异常(当参数的值为空时)。

综上所述, Dir.aspx 页面的 HTML 设计代码如下:

```
01 <%@ Page Language="C#" %>
02 <!DOCTYPE html PUBLIC "-//W3C//DTD XHTML 1.0 Transitional//EN" "http://
www.w3.org/TR/xhtml1/DTD/xhtml1-transitional.dtd">
03 <script runat="server">
04 protected void Page_Load(object sender,EventArgs e)
05 { //判断参数是否为空,如果不为空,则显示在网页中
06 if(Request.Params["ID"] != null){Response.Write("ID 参数的值为: " +
Request.Params["ID"].ToString());}
08 }
09 </script>
10 <html xmlns="http://www.w3.org/1999/xhtml">
```

11 <head runat="server"><title>目的页面</title></head>
12 <body><form id="form1" runat="server"></form></body></html>

(7)把 Src.aspx 页面设置为 Sample\_05 网站的起始页面,并运行该网站。在 IE 浏览器 中查看 Src.aspx 页面,该页面将等待 5 秒钟,然后跳转到 Dir.aspx 页面,并显示参数的值,

| 文件 (F)     | 编辑(图) 春春(四) 收藏率(4) 丁目(四) 報助(四) |  |
|------------|--------------------------------|--|
| 收藏夹        | <i>後</i> 目的页面                  |  |
| - 60 11 41 |                                |  |

图 5.3 跳转到 Dir.aspx 页面,并显示参数的值

5.4 状态管理

ASP.NET 网站包含 3 个重要的状态(Application、Session 和 ViewState)管理功能。 其中 Application 状态被网站所有用户所共享, Session 状态被一个用户所独享, ViewState 状态仅仅对一个页面中的对象所共享。

## 5.4.1 保存全局信息

如图 5.3 所示。

应用程序(Application)状态,它可以被网站所有的用户共享。并且,所在 ASP.NET 应用程序的每一个页面都可以使用应用程序状态。换一句话说,ASP.NET 应用程序中的所 有类都可以使用该状态。

●注意:应用程序状态的数据保存在服务器的内存中,执行速度比较快。因此,应用程序状态往往用来存储信息量比较小的信息。

应用程序状态是 HttpApplicationState 类的一个实例,它的信息以"键/值"对的方法存储。因此,通过 HttpApplicationState 类提供的方法和属性可以访问和操作应用程序状态。 【示例 5-16】将应用程序状态中 OnlineCount 标识的值设置为 1。

➡注意:由于应用程序状态被网站的所有用户共享,因此,在访问应用程序状态之前时, 首先要调用Lock()方法对应用程序状态进行加锁。在取消访问应用程序状态之前 时,首先要调用UnLock()方法对应用程序状态进行解锁。

```
Application.Lock(); //Application对象加锁
if(Application["OnlineCount"] == null)
{ //设置值为 1
Application["OnlineCount"] = 1;
```

• 108 •

Application.UnLock(); //Application 对象解锁

### 5.4.2 保存用户登录信息

当用户第一次访问某一个网站时,该网站将与该用户建立一个会话(Session)状态, 并用会话的 ID 值唯一标识该会话。每一个会话仅仅被某一个用户所共享,即不同用户之 间不能共享同一个会话。当多个用户共享同一个网站时,该网站将与每一个用户都建立一 个唯一的会话。

会话状态是 HttpSessionState 类的一个实例,它的信息以"键/值"对的方法存储。因此,通过 HttpSessionState 类提供的方法和属性可以访问和操作会话状态。

【示例 5-17】将用户登录信息(用户的 ID 值为 2012,用户的名称为 admin)保存在会 话状态中。其中,用户的 ID 值使用 UserID 键进行标识,用户的名称使用 Username 键进 行标识。

```
Session["UserID"] = 2012;
Session["Username"] = "admin";
```

## 5.4.3 会话状态的有效时间

当用户第一次访问某一个网站时,该网站将与该用户建立一个会话(Session)状态。 网站在建立该会话时,同时也设置了该会话的有效时间。如果用户在有效时间过后,没有 向网站提供任何请求,则网站结束该会话。

➡注意: ASP.NET 网站默认设置会话的有效时间的长度为 20 分钟。

另外,会话状态提供了 TimeOut 属性供开发人员设置会话的有效时间的长度。 【示例 5-18】将会话的有效时间设置为 120 分钟。

Session.TimeOut = 120;

➡注意: TimeOut 属性值的单位为分钟。

当会话状态过期时,网站会自动清空会话状态保存的信息并停止该会话。 【示例 5-19】清空会话状态中的所有信息。

Session.Clear();

【示例 5-20】停止会话状态。

Session.Abandon();

#### 5.4.4 页面的状态的保存

视图(ViewState)状态是一种非常特殊的状态,它由Web窗体页提供,并使用ViewState 属性保存视图状态的信息。ViewState 能够使得Web窗体页及其控件,在从服务器到客户

• 109 •

端再从客户端返回的往返过程中保持状态信息。

➡注意:视图状态的信息保存在 Web 窗体页中的隐藏域中。因此,在 Web 窗体页的源代码中可以查看视图状态的值。

Web 窗体页的 ViewState 属性(视图状态)可以获取类型为 StateBag 的示例。StateBag 类提供了操作视图状态的属性和方法,具体说明如表 5.1 所示。

| 属性或方法          | 说 明                      |
|----------------|--------------------------|
| Count          | StateItem 对象的数量          |
| Item           | 信息的项                     |
| Keys           | 项的键集合                    |
| Values         | 项的值集合                    |
| Add()          | 将新的 StateItem 对象添加到视图状态中 |
| Clear()        | 清除视图状态中的所有项              |
| Remove()       | 从视图状态中移除指定的项             |
| SetDirty()     | 设置所有项的 Dirty 属性的值        |
| SetItemDirty() | 设置指定项的 Dirty 属性的值        |
| IsItemDirty()  | 判断指定项是否被修改               |

表 5.1 StateBag类的属性和方法表

【示例 5-21】将 Web 窗体页的当前页码保存在视图状态中,并由 CurrentPageIndex 键值标识。

```
ViewState["CurrentPageIndex"] = 10;
```

【示例 5-22】获取保存在视图状态中,由 CurrentPageIndex 键值标识的值。

```
if(ViewState["CurrentPageIndex"] != null)
{
    int pageIndex = Int32.Prase(ViewState["CurrentPageIndex"].
    ToString());
```

●注意:若要从视图状态中获取值时,往往需要首先判断被获取的值是否存在;否则,可 能会引起程序异常。

# 5.5 Server 对象和 Global.asax 文件

Server 对象提供了用于处理当前请求的助手,并提供了访问服务器对象的方法和属性。 如获取最新的错误信息、获取应用程序的物理路径、对文本进行 HTML 编码和解码、对地 址进行 URL 编码和解码等。

Global.asax 文件是一个非常特殊的文件,它包含响应 ASP.NET 运行库和注册 HTTP 模块,以及引发应用程序和会话级别事件的代码。

• 110 •

#### 5.5.1 获取对应地址的物理路径

Server 对象的 MapPath()方法可以将指定的虚拟地址转换为其相对应的物理地址。该方法的原型如下:

public string MapPath(string path);

其中, path 参数表示指定的虚拟地址。该函数的返回值为其相对应的物理地址。

【示例 5-23】使用 MapPath()方法将 "~" (当前网站的根目录)转换为其相应的物理 地址。diskpath 变量的值为 "D:\BookCode\ASP.NET4.0Prime\ch05\Sample\_05"。

```
string diskpath = Server.MapPath("~");
```

□注意: "~"表示当前网站的根目录,它的值等于"/Sample 05"。

#### 5.5.2 对文本进行 HTML 编码和解码

Server 对象提供对文本进行 HTML 编码和解码功能。其中,HTML 编码功能由 HtmlEncode()方法实现,HTML 解码功能由 HtmlDecode()方法实现。

当被显示的文本包含 HTML 元素(如、<a>等)时,若要将这些元素作为字符 串显示在网页中,则需要对被显示的文本进行 HTML 编码。否则,网页将被显示的文本中 的 HTML 元素作为网页内容的一部分。

【示例 5-24】创建包含 HTML 元素的 htmlString 字符串,它的值为 "这是一个 HTML 字符串。",并调用 HtmlEncode()方法对该字符串进行 HTML 编码,然后将该字符串显示在网页中。

string htmlString = "这是一个 HTML 字符串。";
Response.Write(Server.HtmlEncode(htmlString));

▲注意:示例 5-25 将在网页中显示 "≥这是一个 HTML 字符串。

 "字符串。如果不对该字符串进行 HTML 编码,则在网页中显示 "这是

 一个 HTML 字符串。"字符串。因为,在显示该字符串时,该字符串中的 HTML
 元素(如、等)已经作为网页内容的一部分,而不能被显示。

#### 5.5.3 对地址进行 URL 编码和解码功能

Server 对象提供对地址(URL)进行 URL 编码和解码功能,其中,URL 编码功能由 UrlEncode()方法实现,URL 解码功能由 UrlDecode()方法实现。

当 URL 包含 Unicode 字符(如中文字符等)时,网页可能会存在潜在的危险。如果使用 URL 编码功能可以消除因 URL 中存在的潜在危险。

【示例 5-25】创建中文字符串 chineseString, 它的值为"这是一个中文字符串。",并

• 111 •

调用 UrlEncode()方法对 chineseString 字符串进行 URL 编码, 然后构建为一个跳转到 Dir.aspx 页面的新地址(URL), 保存为 url 变量。

```
string chineseString = "这是一个中文字符串。";
string url = "~/Dir.aspx?Value=" + Server.UrlEncode(chineseString);
```

▲注意: url 字符串(已经经过 URL 编码,不再包含中文字符串)的值为 "~/Dir.aspx?Value =%e8%bf%99%e6%98%af%e4%b8%80%e4%b8%aa%e4%b8%ad%e6%96%87%e5% ad%97%e7%ac%a6%e4%b8%b2%e3%80%82"。

如果要获取经过 URL 编码之后的 URL 中的编码前的字符串,则需要使用 URL 解码 功能,该功能由 UrlDecode()方法实现。

【示例 5-26】调用 UrlDecode()方法对 url 字符串进行 URL 解码,并保存为 urlwithchinese 变量。此时,该变量的值为 "~/Dir.aspx?Value=这是一个中文字符串。",并包含中文字符串。

string urlwithchinese = Server.UrlDecode(url);

#### 5.5.4 跳转页面

和 Response 对象的 Redirect()方法一样, Server 对象的 Execute()和 Transfer()方法都能够实现跳转页面的功能。

【示例 5-27】从当前页面(ServerInfo.aspx)跳转到 ResponseInfo.aspx 页面。

Server.Execute("~/ResponseInfo.aspx");

【示例 5-28】从当前页面(ServerInfo.aspx)跳转到 ResponseInfo.aspx 页面。

Server.Transfer("~/ResponseInfo.aspx");

#### 5.5.5 添加 Global.asax 文件到网站中

在 ASP.NET 网站中, Global.asax 文件是一个非常特殊的文件, 它包含响应 ASP.NET 运行库和注册 HTTP 模块, 以及引发应用程序和会话级别事件的代码。

Global.asax 文件驻留在 ASP.NET 网站的根目录中(位于其他目录中的 Global.asax 文 件将被忽略),而且一个网站只能包含一个 Global.asax 文件。

●注意: Global.asax 文件是一个可选文件,且网站外部用户不能直接下载或查看 Global. asax 文件的内容。

Global.asax 文件包括 4 个部分,分别是应用程序指令、包含文件、代码声明块和静态 属性(或全局变量)。它们的具体介绍如下所述。

#### 1. 应用程序指令

Global.asax 文件包含 3 种应用程序指令,即@Applicaion、@Import 和@Assembly 指令。

• 112 •

具体说明如下所述。

- □ @Applicaion 指令: 只能应用在 Global.asax 文件中, 它包含 6 个属性, 分别是 CodeFile、CodeBehind、CompilerOptions、Inherits、Language 和 Desciption。
- □ @Import 指令: 可以用来引入命名空间到 Global.asax 文件中。
- □ @Assembly 指令:可以指定应用程序链接到的程序集。它包含 Name 和 Src 两个 属性。其中, Name 属性指定被链接程序集的名称, Src 属性指定被链接程序集的 源文件的所在路径。

【示例 5-29】显示 Global.asax 文件中的@Application 指令。该指令使用 Language 属性 设置 Global.asax 文件的编程语言为 "C#"。

```
<%@ Application Language="C#" %>
```

2. 包含文件

Global.asax 文件可以使用 "#include" 标记将指定文件的内容(如类、用户控件等)引入到 Global.asax 文件,从而使得 Global.asax 文件能够使用被引入文件的内容。语法如下:

<!-- #include file | virtual = "filename" -->

file 和 virtual 属性都指定被引入的文件。它们是两个互斥的属性,即不能在同一个 "#include"标记中同时出现。

【示例 5-30】将 myText.txt 文件引入到 Global.asax 文件中。

<!-- #include file = "myText.txt" -->

#### 3. 代码声明块

如果要在 Global.asax 文件中添加逻辑代码,则必须把这些逻辑代码放置在代码声明块中。代码声明块包含在<script></script>标记元素中,且必须包含 "runat="server"" 属性。

【示例 5-31】在代码声明块中包含了一个名称为 Application\_Start 的事件。

```
<script runat="server">
void Application_Start(object sender, EventArgs e)
{
    //当应用程序开始时将执行这些代码
}
</script>
```

#### 4. 静态属性

在 Global.asax 文件中可以声明一种特殊的静态变量。这种静态变量又称为静态属性, 它能够被整个应用程序所共享,即整个应用程序都可以访问该变量。

【示例 5-32】在 Global.asax 文件中声明一个名称为 CurrentVisitCount 的静态属性。该属性保存当前网站在线访问人数,它的初始化值为 0。

```
// <summary>
// 保存网站在线访问人数
// </summary>
public static int CurrentVisitCount = 0;
```

【示例 5-33】VisitCount.aspx 页面访问示例 5-33 中声明的静态属性 CurrentVisitCount, 并把它的值显示在页面中。

```
Response.Write(ASP.global asax.CurrentVisitCount.ToString());
```

### 5.5.6 使用 Global.asax 文件的事件处理全局信息

Global.asax 文件有一个很重要的功能就是,在该文件中可以定义 ASP.NET 网站的全局事件,这些事件将处理 ASP.NET 网站的全局信息和操作,如页面的请求、用户身份的验证、检查用户的权限、更新缓存信息等。在 Global.asax 文件中可以定义的常用事件如下所述。

□ Application\_Start 事件: 当应用程序开始时, 引发该事件。

□ Application\_End 事件: 当应用程序结束之前时,引发该事件。

□ Application\_Error 事件: 当应用程序发生错误时,引发该事件。

□ Session\_Start 事件: 当会话状态开始时,引发该事件。

□ Session\_End 事件: 当会话状态结束之前时, 引发该事件。

【示例 5-34】在 Application\_Start(object sender, EventArgs e)事件中初始化 CurrentVisit-Count 变量的值。如果该值大于 0,则设置为 0。

void Application\_Start(object sender, EventArgs e)
{ //初始化 CurrentVisitCount 变量的值
 if(CurrentVisitCount > 0){CurrentVisitCount = 0;}

5.6 统计网站在线人数

【实例 5-3】使用 Application 对象,以及 Application\_Start、Session\_Start 和 Session\_ End 事件,共同实现统计网站在线人数的功能。原理如下:

(1)当应用程序第一次启动时,将引发 Application\_Start 事件。此时,可以在该事件 中将计数器的值设置为 1。

▲注意: 计数器由 Application 对象实现, 计数器的值由 Application["OnlineCount"]表达式保存。

(2)当用户访问该网站时,该网站将建立与用户之间的会话(Session),并引发 Session\_Start 事件。此时,可以在该事件中将计数器的值增1。

(3)当用户离开该网站时,该网站将取消与用户之间的会话(Session),并引发 Session\_End 事件。此时,可以在该事件中将计数器的值减1。

实现统计网站在线人数功能的具体步骤如下所述。

(1) 在 Visual Studio 2010 集成开发环境中, 打开名称为 Sample\_05 的 ASP.NET 网站。

(2) 右击"解决资源方案管理器"面板中的"D:\...\ Sample\_05\"节点,弹出"添加新

项 - D:\BookCode\ASP.NET4.0Prime\ch05\Sample\_05\"对话框。选中"全局应用程序类"

• 114 •

图标,如图 5.4 所示。此时,"名称"文本框中自动显示"Global.asax"。

(3)单击"添加"按钮,可以将 Global.asax 文件添加到 Sample\_05 网站中。

(4) 打开 Global.asax 文件,并设计 Application\_Start、Session\_Start 和 Session\_End 事件的程序代码。

| 漆加新项 - D:\BookCode\ASH    | P.NET4.0Prime\ch05\Sample_05\         | 29                             |
|---------------------------|---------------------------------------|--------------------------------|
| 已安装的模板                    | 排序依据: 默认值                             | 搜索 已安装的模板                      |
| Visual Basic<br>Visual C# | 启用了 Silverlight 的 WCF 服务              | Visual C#<br>用于处理 Web 应用程序事件的类 |
| 联机模板                      | 全局应用程序类                               | Visual C#                      |
|                           | 変現集                                   | Visual C#                      |
|                           | 外观文件                                  | Visual C#                      |
|                           | 文本模板                                  | Visual C#                      |
|                           | 文本文件                                  | Visual C#                      |
|                           | 祥式表                                   | Visual C#                      |
|                           | 一般处理程序                                | Visual C#                      |
|                           | 已预处理的文本模板                             | Visual C#                      |
|                           | 站点地图                                  | Visual C#                      |
|                           | 资源文件                                  | Visual C#                      |
|                           | 序列图                                   | Visual C#                      |
| 名称(U): Global. as as      | · · · · · · · · · · · · · · · · · · · | 將代码放在单独的文件中 (2)                |
|                           |                                       | 选择母放页 (2)                      |
|                           |                                       | 添加(人) 取消                       |

图 5.4 "添加新项 - D:\BookCode\ASP.NET4.0Prime\ch05\Sample\_05\"对话框

#### 1. 设计Application\_Start事件,初始化计数器

在 Application\_Start 事件中将初始化计数器的值,即把计数器的值设置为 1。程序代码 如下:

```
01 void Application_Start(object sender, EventArgs e)
02 {
03   Application.Lock(); //Application 对象加锁
04   if(Application["OnlineCount"] == null)
05   {    //初始化在线人数为 1
06     Application["OnlineCount"] = 1;
07   }
08   Application.UnLock();//Application 对象解锁
09 }
```

▲注意:由于 Application 对象被网站所有用户共享,因此,在访问该对象时需要对该对象进行加锁和解锁操作。

#### 2. 设计Session\_Start事件,计数器增1

当新用户访问该网站时,该网站将建立与该用户之间的会话,并引发 Session\_Start 事件。此时,网站在线人数将增1。因此,在 Session\_Start 事件中将计数器的值增1。程序代码如下:

01 void Session\_Start(object sender, EventArgs e)

| 02  | { |                                                                            |
|-----|---|----------------------------------------------------------------------------|
| 03  |   | Application.Lock(); //Application 对象加锁                                     |
| 04  |   | <pre>if(Application["OnlineCount"] != null)</pre>                          |
| 05  |   | { //获取当前在线人数                                                               |
| 06  |   | <pre>int count = Int32.Parse(Application["OnlineCount"].ToString());</pre> |
| 07  |   | //设置当前在线人数,计数器增1                                                           |
| 8 0 |   | Application["OnlineCount"] = count + 1;                                    |
| 09  |   | }                                                                          |
| 10  |   | else                                                                       |
| 11  |   | { //计数器初始化为 1                                                              |
| 12  |   | Application["OnlineCount"] = 1;                                            |
| 13  |   | }                                                                          |
| 14  |   | Application.UnLock();//Application 对象解锁                                    |
| 15  | } |                                                                            |

 会注意:如果计数器为空,则表示当前用户为网站的第一个在线用户,因此将计数器的值 设置为1。

#### 3. 设计Session\_End事件,计数器减1

当用户离开该网站时,该网站将取消与该用户之间的会话,并引发 Session\_End 事件。此时,网站在线人数将减 1。因此,在 Session\_End 事件中将计数器的值减 1。程序代码如下:

```
01 void Session End(object sender, EventArgs e)
02 {
03
       Application.Lock(); //Application 对象加锁
04
       if(Application["OnlineCount"] != null)
       { //获取当前在线人数
05
          int count = Int32.Parse(Application["OnlineCount"].To
06
          String());
07
           //设置当前在线人数,计数器减1
08
          Application["OnlineCount"] = count - 1;
09
       }
10
       else
       { //计数器初始化为 1
11
12
          Application["OnlineCount"] = 0;
13
14
       Application.UnLock();//Application 对象解锁
15 }
```

会注意:如果计数器为空,则表示当前用户为网站的最后一个在线用户,因此将计数器的 值设置为 0。

## 5.7 配置网站

ASP.NET 网站也是一个应用程序,因此,ASP.NET 也为 ASP.NET 网站提供了配置方法。ASP.NET 网站通过一个名称为 Web.config 的文件来实现配置功能。

• 116 •

# 5.7.1 什么是 Web.config 文件

ASP.NET 网站和普通的应用程序一样,也可以包含配置文件,名称为 Web.config。一个 ASP.NET 网站可以包含一个或多个 Web.config 配置文件,或者不包含配置文件。

开发人员创建 ASP.NET 网站之后,系统将自动添加一个 Web.config 配置文件到网站中,其内容如下:

| 01 | xml version="1.0"?                                                                                                    |
|----|----------------------------------------------------------------------------------------------------|
| 02 | </td                                                                                                    |
| 03 | 有关如何配置 ASP.NET 应用程序的详细信息请访问                                                                                                    |
| 04 | http://go.microsoft.com/fwlink/?LinkId=169433                                                                                                    |
| 05 | >                                                                                                    |
| 06 | <configuration></configuration>                                                                                                    |
| 07 | <connectionstrings></connectionstrings>                                                                                                    |
| 08 | <add <="" name="ApplicationServices" th=""></add>                                                                                                    |
|    | connectionString="data source=.\SQLEXPRESS;Integrated Security=                                                                                                    |
|    | SSPI;AttachDBFilename= DataDirectory \aspnetdb.mdf;User                                                                                                    |
|    | Instance=true"                                                                                                    |
| 09 | providerName="System.Data.SqlClient" />                                                                                                    |
| 10 |                                                                                                    |
| 11 | <system.web></system.web>                                                                                                    |
| 12 | <compilation_debug="false" targetframework="4.0"></compilation_debug="false">                                                                                                    |
| 13 | <authentication mode="Forms"></authentication>                                                                                                    |
| 14 | <forms loginurl="~/Account/Login.aspx" timeout="2880"></forms>                                                                                                    |
| 15 |                                                                                                    |
| 16 | <membership></membership>                                                                                                    |
| 1/ | <providers></providers>                                                                                                    |
| 10 | <pre><clear></clear></pre>                                                                                                    |
| 19 | <add connectionstringname="&lt;/td" name="AspNetSqIMembersnipProvider" type="System.web.&lt;/td&gt;&lt;/tr&gt;&lt;tr&gt;&lt;td&gt;&lt;/td&gt;&lt;td&gt;Security.SqiMembershipProvider"></add>                                                                                    |
|    | "ApplicationServices"                                                                                                    |
|    | enablerasswordRetrieval- raise enablerasswordReset- true                                                                                                    |
|    | mayInvalidPasswordIttomnts-"5" minPoguirodPasswordIongth-"6"                                                                                                    |
|    | maximvallurasswolukeempts - 5 millikequileurasswolulength - 0                                                                                                    |
|    | Window="10"                                                                                                    |
|    | applicationName="/" />                                                                                                    |
| 20 |                                                                                                    |
| 21 |                                                                                                    |
| 22 | <profile></profile>                                                                                                    |
| 23 | <pre><pre>&gt;</pre></pre>                                                                                                    |
| 24 | <clear></clear>                                                                                                    |
| 25 | <add <="" connectionstringname="ApplicationServices" name="AspNetSglProfileProvider" td="" type="System.Web.Profile.&lt;/th&gt;&lt;/tr&gt;&lt;tr&gt;&lt;td&gt;&lt;/td&gt;&lt;td&gt;SglProfileProvider"></add>                                                                    |
|    | applicationName="/"/>                                                                                                    |
| 26 |                                                                                                    |
| 27 |                                                                                                    |
| 28 | <rolemanager enabled="false"></rolemanager>                                                                                                    |
| 29 | <providers></providers>                                                                                                    |
| 30 | <clear></clear>                                                                                                    |
| 31 | <add applicationname="/" connectionstringname="Application&lt;/td&gt;&lt;/tr&gt;&lt;tr&gt;&lt;th&gt;&lt;/th&gt;&lt;th&gt;Services" name="AspNetSqlRoleProvider" type="System.Web.&lt;/td&gt;&lt;/tr&gt;&lt;tr&gt;&lt;td&gt;&lt;/td&gt;&lt;td&gt;Security.SqlRoleProvider"></add> |
| 32 | <add applicationname="/" name="AspNetWindowsTokenRoleProvider" type="System.Web.&lt;/td&gt;&lt;/tr&gt;&lt;tr&gt;&lt;td&gt;&lt;/td&gt;&lt;td&gt;&lt;pre&gt;Security.WindowsTokenRoleProvider"></add>                                                                              |
| 33 |                                                                                                    |
| 34 |                                                                                                    |

```
35 </system.web>
```

```
36 <system.webServer>
```

```
37 <modules runAllManagedModulesForAllRequests="true"/>
```

```
38 </system.webServer>
```

39 </configuration>

系统添加的默认配置文件 Web.config 具体说明如下。

□ <?xml version="1.0"?>声明该文件的为 XML 文件, 且为 1.0 版本。

□ <connectionStrings>元素专门用来配置数据库的连接字符串。

□ <system.web>元素配置与 ASP.NET 网站相关的属性。

□ <compilation>元素配置编译或调试应用程序相关的属性。

□ <authentication>元素配置应用程序的验证方式。

【示例 5-35】把 ASP.NET 网站配置可以被调试的网站(即把 debug 属性的值设置为 true)。在开发 ASP.NET 网站时,往往需要把 debug 属性值配置为 true。而在发布 ASP.NET 网站时,需要把 debug 属性值配置为 false。

<compilation debug="true">

## 5.7.2 配置数据库的连接字符串

Web.config 配置文件提供一个名称 connectionStrings 的元素专门用来配置数据库的连接字符串。该元素的配置语法如下:

<add>子元素可以向连接字符串集合添加"名称/值"对形式的连接字符串。<clear>元 素将移除继承过来的所有连接字符串,并仅仅运行使用当前的<add>元素添加的连接字符 串。<remove>元素将移除指定的继承过来的连接字符串。

【示例 5-36】在<connectionStrings>元素中添加连接字符串,并使用 SQLCONNEC-TIONSTRING 标识。该连接字符串的值为 "data source=localhost;user id=sa; pwd=123456; database=SqlServerDB"具体说明如下。

□ data source=localhost: 表示数据库为本机。

□ user id=sa: 表示登录数据库的用户名称为 sa。

□ pwd=123456: 表示登录数据库的登录密码为 123456。

□ database=SqlServerDB:表示被连接数据库的名称为 SqlServerDB。

```
<connectionStrings>
        <add name="SQLCONNECTIONSTRING"
            connectionString="data source=localhost;user id=sa;pwd=123456;
            database=SqlServerDB"
            providerName="System.Data.SqlClient"/>
</connectionStrings>
```

▲注意:示例 5-36 配置的连接字符串还使用 providerName 属性,指定提供程序所在的程序集为 System.Data.SqlClient。

• 118 •

### 5.7.3 获取数据库的连接字符串

在 Web.config 配置文件的<connectionStrings>元素配置好数据库的连接字符串之后, 如果要使用该连接字符串,则首先从 Web.config 配置文件中获取连接字符串。

ASP.NET 提供了专门用来获取连接字符串的类 ConfigurationManager。该类的 ConnectionStrings 属性专门用来获取连接字符串的 connectionString 属性的值,即连接字 符串。

【示例 5-37】从 Web.config 配置文件的<connectionStrings>元素中获取连接字符串。该连接字符串由 SQLCONNECTIONSTRING 标识。获取的连接字符串保存在 constring 变量中。

string constring = ConfigurationManager.ConnectionStrings["SQLCONNECT-IONSTRING"].ConnectionString;

# 5.8 小 结

本章主要介绍了使用 ASP.NET 基本对象(包括 Response、Request、Application、Session、 ViewState、Server 等对象)处理网站的请求和状态的方法,以及配置 ASP.NET 网站的方 法。其中,读者要着重掌握 Response、Request、Session 和 Server 对象处理网站数据的方 法,以及使用 Web.Config 配置文件配置网站的方法。只有这样,才能为后续发布网站提供 保障。第6章将要介绍数据库操作知识。

### 5.9 习 题

#### 1. 填空题

#### 2. 选择题

Server 对象的哪个方法可以将指定的虚拟地址转换为其相对应的物理地址\_\_

A. MapPath 方法

- B. HtmlEncode 方法
- C. HtmlDecode 方法 D. Execute 方法
- 3. 上机实践

在 Visual Studio 2010 集成开发环境中调试下列代码判断是否能够正常运行。如果能够

• 119 •

正常运行,请写出运行结果;如果不能正常运行,请指出错误代码,并改正。

```
<%@ Page Language="C#" %>
<script runat="server">
protected void Page_Load(object sender,EventArgs e)
 //设置被显示图像的相对地址
{
   string path = "pic.jpg";
   //定义读取文件的流
   FileStream fs = new FileStream(path,FileMode.Open,FileAccess.Read);
   if(fs == null) return;
   //定义保存图像数据的二进制数组
   byte[] data = new byte[(int)fs.Length];
   //读取图像的二进制数据,并保存在 data 数组中
   fs.Read(data,0,(int)fs.Length);
                                            //输出图像的二进制数据
   Response.BinaryWrite(data);
                                            //设置页面输出的类型
   Response.ContentType = "image/pjpeg";
</script>
<html xmlns="http://www.w3.org/1999/xhtml" >
   <head runat="server">
       <title>习题 5.1</title>
   </head>
<body>
   <form id="form1" runat="server">
   </form>
</body>
</html>
```